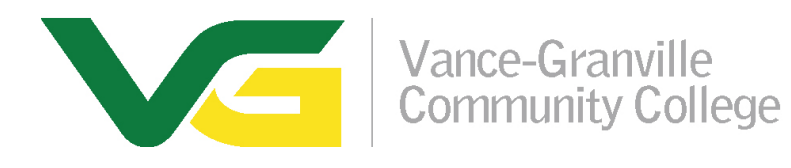

## **Two Step Verification Setup**

To secure your VGCC email account with Multi-factor Authentication, the Authenticator app can provide you with a verification code to sign in. No need to wait for texts or calls. The following instructions ensure only you can access your information.

## 1. Install the Authenticator app

**Android Devices** – Install the Authenticator app by scanning the QR code below or <u>open the download page from your mobile device</u>.

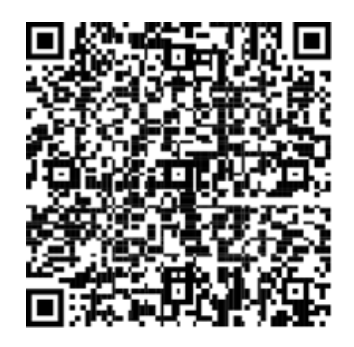

**iOS Devices** – Install the Authenticator app by scanning the QR code below or open the download page from your mobile device.

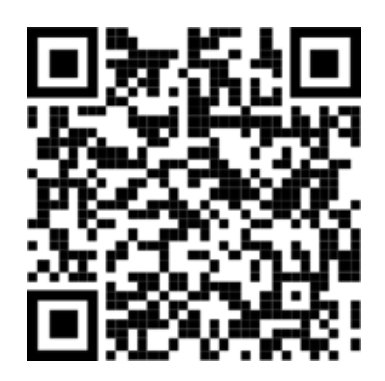

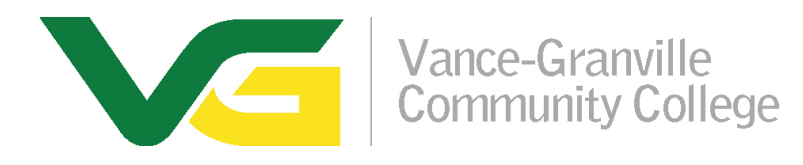

## 2. Set up the Authenticator app

After you install the Authenticator app, follow the steps below to add your account:

- A. Open the Authenticator app.
- B. Select (+) in the upper right corner.
- C. Point your camera at the QR code or follow the instructions provided in your account settings.

After your account appears in your Authenticator app, you can use the one-time codes to sign in. For more information and support on the Authenticator App, open the <u>Download Microsoft</u> <u>Authenticator</u> page.